## اطلاعیه شماره ۳

دانشجویان گرامی پیرو اعلام سازمان سنجش <u>لازم است</u> پذیرفته شدگان با مراجعه به سامانه https://emt.medu.ir و مشخص نمودن نظام آموزشی، نسبت به ثبت درخواست ارسال « تاییدیه تحصیلی» و «سوابق تحصیلی» به دانشگاه الزهرا (س) در سامانه مذکور اقدام نمایید که پس از کامل شدن فرایند درخواست، کد پیگیری جداگانه برای هر مدرک در اختیار شما قرار خواهد گرفت. با ارائه این کدها به دانشگاه، مدارک درخواست شده از سامانه توسط این دانشگاه دریافت می شود. لازم به ذکر است در صورت عدم انجام مراحل فوق تایید نهایی مدارک توسط کارشناس رشته امکان پذیر نمی باشد.

\*از راهنماهای زیر جهت سهولت در انجام موارد مذکور می توانید استفاده کنید.

| بهوری اعلامی ایران<br>رت آموزش و پرورش | سامانه تاییدیه مدارک تحصیلی                           |                                                                                        |                              |                |                    |  |
|----------------------------------------|-------------------------------------------------------|----------------------------------------------------------------------------------------|------------------------------|----------------|--------------------|--|
|                                        | انتخاب نظام و مقطع 🚺                                  | مشخصات ہویتی و تحصیلی                                                                  | ی تایید اطلاعات 3 🔹          | 🕢 درگاه بانکی  | 5 دریافت کد پیگیری |  |
| ;                                      | نوع مدرک                                              |                                                                                        |                              |                |                    |  |
| R<br>R                                 | برای سایر سازمانها تاییدیه تحص<br>اطلاعات هویتی متقام | و سوبی درج محمیدی مردو شروری ،<br>لی کافی است <u>توضیحات تاییدیه</u><br><del>م</del> ا | ست <u>توسیدت سریبی حسیبی</u> |                |                    |  |
| 5                                      | مليت                                                  | کد ملی                                                                                 |                              | شماره شناسنامه |                    |  |
|                                        | نام                                                   | نام خانواد                                                                             | گی                           | نام پدر        |                    |  |
| 3                                      |                                                       |                                                                                        |                              |                |                    |  |

|                                                              |                                                                                                    | -                                    | المعد العبروليدي                                                                                                    |
|--------------------------------------------------------------|----------------------------------------------------------------------------------------------------|--------------------------------------|----------------------------------------------------------------------------------------------------|
| ند ۲۹۹۵۹۹ نوع سند پرونده دانشجو ۲<br>د آتابیدیه تحمیلم دینام |                                                                                                    |                                      |                                                                                                    |
|                                                              |                                                                                                    | ديبسر                                | سلی میں ا <u>رتیدیہ دینیدی</u><br>شاہدہ عکس 🗌                                                                          |
| .د.                                                          | بایت " و نوع فایل "JPG, ،JPEG, ،PDF." باش                                                            | ں حداکثر "500 کیلو<br>( <u>پاس</u> ن | حجم فایل انتخابہ<br><u>حاد</u> ب <u>الا</u>                                                                            |
| توضيحات                                                      | تاريخ ارسال                                                                                          | نوع مستند                            | عمليات ترتيب                                                                                                    |
|                                                              | )۲۰۳/۰۷/۲۲ - ۱۰:۲۵                                                                                   |                                      |                                                                                                    |
|                                                              | و ایجاد                                                                                              | 3                                    |                                                                                                    |
| C:\fakepath\Screenshot                                       | فایل (۲۰۲۲-۱۰-۱۵۱۰۴۶۴۵.jpg)<br>ترتیب نمایش<br>نوع مستند<br>توضیحات<br>بررسی تغییرات<br>اعمال تغییرات | ارسالی قابل<br>نوان مدارک            | ب استفاده از گرینه کره بین ر<br>قابل مشاهده است.<br>حذف است.<br>با استفاده از گزینه ایجاد می<br>جدید را بارگذاری نمود. |
|                                                              | یش ۱-۱ از ۱                                                                                          | 🗠 🖌 نمای                             | اه 🗠 صفحه 1 ازا 🗠                                                                                                    |
|                                                              |                                                                                                    |                                      |                                                                                                    |
|                                                              |                                                                                                    |                                      |                                                                                                    |
|                                                              |                                                                                                    |                                      |                                                                                                    |
|                                                              |                                                                                                    |                                      |                                                                                                    |
|                                                              |                                                                                                    |                                      |                                                                                                    |